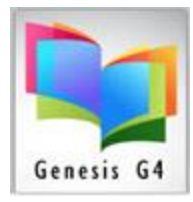

## Library Resource Management Systems, Inc.

**Searching Barcode numbers or Serial numbers** is easy and quick with G4. No longer need to search through lengthy lists to find a Book barcode number, Textbook barcode number or even a Serial number assigned to equipment.

Searching and locating items is dependent upon the quality and accuracy of the data contained within each cataloged record and the Item "Holdings" must contain the relevant data.

- ✓ Every MARC record (book or other) must have a complete Holdings record.
- ✓ Every cataloged Equipment item must have a Serial number within the holdings Serial number field.
  - When present within the Holdings use the Catalog Search and the "ALL" collection with the Find for: set to Serial # to locate by entering a physical Serial.
- ✓ Serial numbers can be a part of the MARC tags and subfields; however, for searching these MARC Tags must be listed within the Keyword Index or within its own special Serial Number Index.

#### How to locate by Barcode Number or Serial Number:

- Search within the Catalog Management of the BackOffice menu, select Search/Edit Catalog
- Pick your collection or search using the "ALL" collection
- Set Find for to "BARCODE or SERIAL #"
- Set or confirm filter to "is Exactly"
- Set Sort by to "Title"
- Enter the Barcode or Serial Number to the search field
- Click the "Search" button

| Action Previous Main Menu                                                                                  |                                                                                           |  |  |  |  |  |  |  |  |  |  |  |
|----------------------------------------------------------------------------------------------------|-------------------------------------------------------------------------------------------|--|--|--|--|--|--|--|--|--|--|--|
|                                                                                                    |                                                                                           |  |  |  |  |  |  |  |  |  |  |  |
| Collection: ALL                                                                                            | Show Tagged records in ALL Only     Print this page     Print all pages                   |  |  |  |  |  |  |  |  |  |  |  |
| Find for BARCODE                                                                                           | ▼ Is Exactly ▼ 216006063                                                                  |  |  |  |  |  |  |  |  |  |  |  |
| Sort by TITLE                                                                                              |                                                                                           |  |  |  |  |  |  |  |  |  |  |  |
|                                                                                                    | Next Free Barcode: 38417000256428 Right Click on RED words for possible correct spelling. |  |  |  |  |  |  |  |  |  |  |  |
| 🏿 🔎 ? 🗹 🗈 1                                                                                                | <ul> <li>Total records in result set is 1. Displaying page 1 of 1</li> </ul>              |  |  |  |  |  |  |  |  |  |  |  |
| SEARCH                                                                                                    | Show last 5 items entered in ALL Expand Rows for Image Views                              |  |  |  |  |  |  |  |  |  |  |  |
| 7803     100 photographs that changed the world /<br>( Copies:1 Available:1) (LRMS INC.) (MAIN COLLECTION) |                                                                                           |  |  |  |  |  |  |  |  |  |  |  |

| Action Previous Main Menu                                                                      |                                                                 |  |  |  |  |  |  |  |  |  |
|------------------------------------------------------------------------------------------------|-----------------------------------------------------------------|--|--|--|--|--|--|--|--|--|
| Catalog Search                                                                                 | Show Tagged records in ALL Only Print this page Print all pages |  |  |  |  |  |  |  |  |  |
| Find for SERIAL # Is Exactly 5CD                                                               | 103QCDD                                                         |  |  |  |  |  |  |  |  |  |
| Sort by TITLE                                                                                  |                                                                 |  |  |  |  |  |  |  |  |  |
| 🗾 🗩 ? ≤ 💽 1 💽 Total records in result set is 1. D                                              | Displaying page 1 of 1                                          |  |  |  |  |  |  |  |  |  |
| SEARCH Show last 5 items entered in ALL                                                        | Expand Rows for Image Views                                     |  |  |  |  |  |  |  |  |  |
| 58820       HP 11 G8 EE (No ISBN)         ( Copies:1 Available:1) (LRMS INC.) (MOBILE DEVICES) |                                                                 |  |  |  |  |  |  |  |  |  |
|                                                                                                |                                                                 |  |  |  |  |  |  |  |  |  |

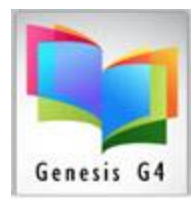

# Library Resource Management Systems, Inc.

### Sample Cataloging views:

#### **Book Cataloging:**

| <form></form>                                                                                                    | Collection: MAIN COLLECTION             | Change Collection<br>Set Default                                                                                                    | Book Template Open Holdings after Save Tag Records                                                                                                    |                 |
|----------------------------------------------------------------------------------------------------|-----------------------------------------|----------------------------------------------------------------------------------------------------|----------------------------------------------------------------------------------------------------|-----------------|
| Description       The service of the service of the serv                                                                                                    |                                         |                                                                                                    |                                                                                                    |                 |
| 1000-<br>1000-<br>1000- | Default Book Template                   | 020 T R                                                                                                    | INSTRUCTIONS:                                                                                                    |                 |
| 0000-0000-000000000000000000000000000                                                                                                    | 8525a - Library Shelf Location          | IBMS                                                                                                    | NOD RECEIPTION OF THE REPORT OF THE RECEIPTION OF THE RECEIPTION O |                 |
| Stores - Indian - Indian -                                                                                                    | 0358a - System Control Number           | (IC(E)15512L                                                                                                    | ** Ornanizati Edit Holdings                                                                                                    |                 |
| 1010-102*       0012517355       1012517355       1012517355       1012517355       1012517355       1012517355       1012517355       1012517355       1012517355       1012517355       1012517355       1012517355       1012517355       1012517355       1012517355       1012517355       1012517355       1012517355       1012517355       1012517355       1012517355       1012517355       1012517355       1012517355       1012517355       1012517355       1012517355       1012517355       1012517355       1012517355       1012517355       1012517355       1012517355       1012517355       1012517355       1012517355       1012517355       1012517355       1012517355       1012517355       1012517355       1012517355       1012517355       1012517355       1012517355       1012517355       1012517355       1012517355       1012517355       1012517355       1012517355       1012517355       1012517355       1012517355       1012517355       1012517355       1012517355       1012517355       1012517355       1012517355       1012517355       1012517355       1012517355       1012517355       1012517355       1012517355       1012517355       1012517355       1012517355       1012517355       1012517355       1012517355       1012517355       1012517355       1012517355       1012517355       1012517355 <td>050\$a - LC Classification Call Number:</td> <td></td> <td>Barrada Status Barrawar ID Barrawar Nama Groun Due Date Owner Code Serial No. Tao Barrada</td> <td></td>                                                                                                    | 050\$a - LC Classification Call Number: |                                                                                                    | Barrada Status Barrawar ID Barrawar Nama Groun Due Date Owner Code Serial No. Tao Barrada                                                                                                    |                 |
| 0005-1088**       01251736       ** AUX074         0005-1088**       50*2       ** AUX074         0005-1088**       50*2       ** AUX074         0005-1088**       50*2       ** AUX074         0005-1088**       50*2       ** AUX074         0005-1088**       50*2       ** AUX074         0005-1088**       100 centres who can be an advectory in the auxon advectory in the auxon advectory                                                                                                    | 010\$a - LCCN:                          |                                                                                                    | 216006054 A N/A N/A                                                                                                    |                 |
| 0243       Performant         0243       Performant         0243       Performant         0244       Performant         0245       Performant         0245       Performant         0245       Performant         0245       Performant         0245       Performant         0245       Performant         0245       Performant         0245       Performant         0245       Performant         0454       Performant         0454       Performant         0554       Performant         0554       Performant                                                                                                    | 020\$a - ISBN: **                       | 0912517395                                                                                                    | ** ALWAYS A                                                                                                    |                 |
| 00000-0000000000000000000000000000000                                                                                                    | 024\$a - New ISBN:                      |                                                                                                    |                                                                                                    |                 |
| 0254-10-102-002-001   0254-10-102-001   0254-10-102-001   0254-10-102-001   0254-10-102-001   0254-10-102-001   0254-10-102-001   0254-10-102-001   0254-10-102-001   0254-10-102-001   0254-10-102-001   0254-10-102-001   0255-10-102-001   0255-10-102-001   0255-10-102-001   0255-10-102-001   0255-10-102-001   0255-10-102-001   0255-10-102-001   0255-10-102-001   0255-10-102-001   0255-10-102-001   0255-10-102-001   0255-10-102-001   0255-10-102-001   0255-10-102-001   0255-10-102-001   0255-10-102-001   0255-10-102-001   0255-10-102-001   0255-10-102-001   0255-10-102-001   0255-10-102-001   0255-10-102-001   0255-10-102-001   0255-10-102-001   0255-10-102-001   0255-10-102-001   0255-10-102-001   0255-10-102-001   0255-10-102-001   0255-10-102-001   0255-10-102-001   0255-10-102-001   0255-10-102-001   0255-10-102-001   0255-10-102-001   0255-10-102-001   0255-10-102-001   0255-10-102-001   0255-10-102-001   0255-10-102-001   0255-10-102-001   0255-10-102-001   0255-10-102-001   0255-10-102-001   0255-10-102-001                                                                                                    | 082\$a - Dewey Decimal Call Number:     | 509/2                                                                                                    |                                                                                                    |                 |
| 2458 - This Glocation       10 do with the bids have and a word highly // * 4,14/49 /         2458 - This Glocation       A whore '/         2458 - This Glocation       A whore '/         2458 - This Glocation       A whore '/         2458 - This Glocation       A whore '/         2458 - This Glocation       A whore '/         2458 - This Glocation       A whore '/         2458 - This Glocation       A whore '/         2458 - This Glocation       A whore '/         2458 - This Glocation       A whore '/         2458 - This Glocation       A whore '/         2458 - This Glocation       Ba Male, Ck:         2458 - This Glocation       Ba Male, Ck:         2458 - This Glocation       Ba Male, Ck:         2458 - This Glocation       Ba Male, Ck:         2458 - This Glocation       Ba Male, Ck:         2458 - This Glocation       Ba Male, Ck:         2458 - This Glocation       This Glocation         2458 - This Glocation       This Glocation         2458 - This Glocation       This Glocation         2458 - This Glocation       This Glocation         2458 - This Glocation       This Glocation         2458 - This Glocation       This Glocation         2458 - This Glocation       This Gloc                                                                                                    | 092\$a - Local Dewey Call Number:       |                                                                                                    |                                                                                                    |                 |
| 1488       1488       1488       1488       1488       1488       1488       1488       1488       1488       1488       1488       1488       1488       1488       1488       1488       1488       1488       1488       1488       1488       1488       1488       1488       1488       1488       1488       1488       1488       1488       1488       1488       1488       1488       1488       1488       1488       1488       1488       1488       1488       1488       1488       1488       1488       1488       1488       1488       1488       1488       1488       1488       1488       1488       1488       1488       1488       1488       1488       1488       1488       1488       1488       1488       1488       1488       1488       1488       1488       1488       1488       1488       1488       1488       1488       1488       1488       1488       1488       1488       1488       1488       1488       1488       1488       1488       1488       1488       1488       1488       1488       1488       1488       1488       1488       1488       1488       1488       1488       1488                                                                                                          | 2458a - Title Description.**            | 100 scientists who shaped world history /                                                                                                   | ** ALWAYS A                                                                                                    |                 |
| State - Instance - Instance - Insta                                                                                                    | 24530 - Kemainder of Title              | John Mudean Tiner                                                                                                    |                                                                                                    |                 |
| 1000 International Addres   2005 - Langang content   2005 - Langang content   2005                                                                                                    | 245ac - Transcription                   | John Hudson Tiner.                                                                                                    | ** ALWAYD A                                                                                                    |                 |
| 1305                                                                                                    | 7005a - Hustrator/ It Author            | The, John Hudson.                                                                                                    | ALMAID F                                                                                                    |                 |
| Name     And Num violation     Change     Desket     Meeting     Meeting<                                                                                                    | 2405L - Language of book **             |                                                                                                    |                                                                                                    |                 |
| 4403- steris:       00 series                                                                                                    | dditional Information.**                |                                                                                                    | Add New Holdings Change Delete Holdings Tag Untag Move to Move and Create Print Dymo eXit                                                                                                    |                 |
| 4004-mixe       Ban Maio. Cx:       Cmitted Control Control Contente Control Control Contente Control Control                                                                                                    | 440\$a - Series:                        | 100 series                                                                                                    | Losing Carcover)                                                                                                    |                 |
| 2008-Rubbenchistic     Ban Mattes CA:     Bancale:     Bancale:     Provide Interval Interval                                                                                                    | 1905a - Series:                         |                                                                                                    | Z Auto Hamber Beroode?                                                                                                    |                 |
| 2005 Dust of relations**       Bolesson display="bit states of the sources"       ************************************                                                                                                    | 60\$a - Place of Publication:           | San Mateo, CA:                                                                                                    | Barcode: 216006064 Serial #                                                                                                    |                 |
| 2005 last of Phaseadon <sup>2</sup><br>2006 start of ham<br>2008 last of ham<br>2008 last of ham                                                                                                    | (60\$b - Publisher.**                   | Bluewood Books,                                                                                                    |                                                                                                    |                 |
| 2004: - Issue Date<br>Source - Date of the main<br>Source - Date of the main of the main<br>Source - Date of the main of the main of the main<br>Source - Date of the main of the main of t                                                                                                    | (60%c - Date of Publication:**          | c2000.                                                                                                    | ** COPYRIGH                                                                                                    |                 |
| 2004: Plastate d Production       11 p :       ** AUCH PLAN       Namer Code       End Code code       Cole Code (Code Code)       Vol       Issue         2005: - Number Code       In mask:       ** AUCH PLAN       Owner Code       Cody Status:       A code Code       Code       Vol       Issue         2006: - Finantiae Notes       Code Notes       Code Notes       Code Notes       Code Notes       Code Notes       Code Notes       Vol       Issue         2006: - Finantiae Notes       Code Notes       Code Notes       Code Notes       Code Notes       Code Notes       Code Notes       Notes       Note                                                                                                    | :60\$d - Issue Date:                    |                                                                                                    | Aca Data: arzanana, Cast: c.zc. Circ Cada: lo Loc Cada: Loc - Vander Cada: A la                                                                                                    |                 |
| 3005::     1006::     117.0     ***/LUTER     ***/LUTER     0umer Code:     [FMS]     Copy Status:     A     Fund Code:     Image:     Image:                                                                                                    | 509f - Place of Production:             |                                                                                                    |                                                                                                    |                 |
| State       Image: Constraint of the state state s                                                                                                    | 1005a - Extent of herris                | 112 p.:                                                                                                    | Owner Code: Louise _ Conv Status: A _ Fund Code: Co                                                                                                    |                 |
| Bit Stars Stars     Contacts that loggesting is does funded mean ad woman who have made<br>information transfer stars and woman who have made<br>Stars - Lange Adult     Contacts that loggesting is does funded mean ad woman who have made<br>information transfer stars and woman who have made<br>Stars - Lange Adult     Contacts that loggesting is does funded mean ad woman who have made<br>information transfer stars and woman who have made<br>Stars - Lange Adult     Prior Activity for this Holding       Reader<br>Stars - Lange Adult     Yung Adult     The Linzy Resources     The Linzy Resources     Black, M.       Stars - Lange Adult     Foreign Information     The Linzy Resources     Black, M.       Stars - Lange Adult     The Linzy Resources     Black, M.       Stars - Lange Adult     The Linzy Resources     Black, M.       Stars - Lange Adult     The Linzy Resources     Black, M.       Stars - Lange Adult     The Linzy Resources     Black, M.       Stars - Lange Adult     The Linzy Resources     The Linzy Resources       Stars - Lange Adult     The Linzy Resources     The Linzy Resources       Stars - Lange Adult     The Linzy Resources     The Linzy Resources       Stars - Lange Adult     The Linzy Resources     The Linzy Resources       Stars - Lange Adult     The Linzy Resources     The Linzy Resources       Stars - Lange Adult     The Linzy Resources     The Linzy Resources       Stars - Lange Adulta Linzex     The Linzy Resources     The L                                                                                                    | 055a - Formatted Note                   | m., maps ,                                                                                                    |                                                                                                    |                 |
| Nackson program later mater     Number of the state state                                                                                                    | i205a - Summary:                        | Contains brief biographies of one hundred men and women who have made<br>significant impacts upon our understanding of the world around us. | ** ADD A BRIE<br>REPORTORY<br>KEYWORD SI                                                                                                    |                 |
| 2018 - Law Fallers:       Find Calam Fallers:       Find Calam Fallers:       Find Calam Fallers:         2018 - Law Fallers:       Find Calam Fallers:       E2212020       DFECKINI: 4966       Black, M.         2028 - Starty Level **       COLVER.ACM       E22212020       DFECKINI: 4966       Black, M.         2028 - Starty Level **       COLVER.ACM       E22212020       DFECKINI: 4966       Black, M.         2028 - Fort Yall       COLVER.ACM       E222020       DFECKINI: 4966       Black, M.         2028 - Fort Yall       COLVER.ACM       E222020       DFECKINI: 4966       Black, M.         2028 - Fort Yall       Colver.Starty Colver.       E222020       DFECKINI: 4966       Black, M.         2028 - Starty Level *       Colver.Starty Colver.       E222020       DFECKINI: 4966       Black, M.         2028 - Starty Level *       Colver.Starty Colver.       Colver.Starty Colver.       E222020       DFECKINI: 4966       Black, M.         2028 - Starty Colver.       Colver.Starty Colver.       Colver.Starty Colver.       E222020       DFECKINI: 4966       Black, M.         2028 - Starty Colver.       Starty Colver.       Colver.Starty Colver.       E22200       DFECKINI: 4966       Black, M.         2028 - Starty Colver.       Starty Colver.       Starty Colver.       E2                                                                                                    | teading Program Information: **         | Marcana & de all                                                                                                    | Date Action Borrower ID Borrower Name                                                                                                    |                 |
| Statis - Lange Program Name:     Prote Curls / Nortical Statis / Nortical Statis / Nortical St                                                                                                    | 2158 - Lavia Pation                     | Follett ihren Resources                                                                                                    | 02/21/2020 CHECKIN 4906 Black, M.                                                                                                    |                 |
| State:     COUNTRY: ADI     B2/25/2011     CHECKOUT     11000     Visiter, Ubray OPAC Test       State:     Country: ADI     B2/25/2011     CHECKOUT     11000     Visiter, Ubray OPAC Test       State:     Country: ADI     B2/25/2011     CHECKOUT     11000     Visiter, Ubray OPAC Test       State:     Country: ADI     Country: ADI     Country: ADI     Country: ADI       State:     Country: ADI     Country: ADI     Country: ADI       State:     Country: ADI     Country: ADI     Country: ADI       State:     Country: ADI     Country: ADI     Country: ADI       State:     Country: ADI     Country: ADI     Country: ADI       State:     Country: ADI     Country: ADI     Country: ADI       State:     Country: ADI     Country: ADI     Country: ADI       State:     Country: ADI     Country: ADI     Country: ADI       ADI     Country: ADI     Country: ADI     Country: ADI       ADI     Country: ADI     Country: ADI     Country: ADI       ADI     Country: ADI     Country: ADI     Country: ADI       ADI     Country: ADI     Country: ADI     Country: ADI       ADI     Country: ADI     Country: ADI     Country: ADI       ADI     Country: ADI     Country: ADI </td <td>265a - Study Program Name: **</td> <td>Police Lotary Resources</td> <td>** IF UISED</td> <td></td>                                                                                                    | 265a - Study Program Name: **           | Police Lotary Resources                                                                                                    | ** IF UISED                                                                                                    |                 |
| 52654 - Out Music     Sold Sold Sold Sold Sold Sold Sold Sold                                                                                                    | 26%c - Reading Level: **                |                                                                                                    | COUNTS, ADI 08/26/2011 CHECKOUT 11000 Visitor, Library OPAC Test                                                                                                    |                 |
| 8508- output:     Bograph     *LWN19 &       6508- output:     Gorden Subject - Fran Sudwides     Gorden Subject - Fran Sudwides       6508- output:     Gorden Subject - Fran Sudwides     Copy Status Lagond       6508- output:     Macetanea     *LWN19 &       6508- output:     Franket: Winder Franz     Franket: Winder Franze       8508- output:     *LWN19 &     Macetanea       *URL REFERE     *URL REFERE     Macetanea       *URL REFERE     *URL REFERE     Macetanea       *URL REFERE     *URL REFERE     Macetanea       *URL REFERE     *URL REFERE     Macetanea       *URL REFERE     *URL REFERE     Macetanea                                                                                                    | 26\$d - Point Value:                    |                                                                                                    |                                                                                                    |                 |
| Studyets and Retailed Lunks.""              MUNXS A               MUNXS A            Stollaget and Retailed Lunks.""             Science A             Science A             Science             Science A             Science A                                                                                                    | 26\$q - Quiz Number:                    |                                                                                                    |                                                                                                    |                 |
| 6508-soluptic     Biography     **(AVXYS) AC     1       6508-soluptic     Biography     **(AVXYS) AC     1       6508-soluptic     Biography     **(AVXYS) AC     1       6508-soluptic     Morelands     **(AVXYS) AC     1       6508-soluptic     Morelands     **(AVXYS) AC     1       6508-soluptic     **(AVXYS) AC     **(AVXYS) AC     1       6508-soluptic     **(AVXYS) AC     **(AVXYS) AC     **(AVXYS) AC       6508-soluptic     **(AVXYS) AC     **(AVXYS) AC     **(AVXYS) AC       6508-soluptic     **(AVXYS) AC     **(AVXYS) AC     **(AVXYS) AC       6508-soluptic     **(AVXYS) AC     **(AVXYS) AC     **(AVXYS) AC       6508-soluptic     **(AVXYS) AC     **(AVXYS) AC     **(AVXYS) AC       6508-soluptic     **(AVXYS) AC     **(AVXYS) AC     **(AVXYS) AC       6508-soluptic     **(AVXYS) AC     **(AVXYS) AC     **(AVXYS) AC       6508-soluptic     **(AVXYS) AC     **(AVXYS) AC     **(AVXYS) AC       6508-soluptic     **(AVXYS) AC     **(AVXYS) AC     **(AVXYS) AC       6508-soluptic     **(AVXYS) AC     **(AVXYS) AC     **(AVXYS) AC       6508-soluptic     **(AVXYS) AC     **(AVXYS) AC     **(AVXYS) AC       6508-soluptic     **(AVXYS) AC     **(AVXYS) AC                                                                                                    | subjects and Related Links:**           |                                                                                                    |                                                                                                    |                 |
| BODAL- outget:     BODE- budget:     BODE- budget:     BODE- budget:     Carpy Status Legand       BODAL- budget:     BODE- budget:     Carpy Status Legand     Automation       BODAL- budget:     BODAL- budget:     Carpy Status Legand     Automation       BODAL- budget:     BODAL- budget:     Carpy Status Legand     Automation       BODAL- budget:     BODAL- budget:     Automation     Automation       BODAL- budget:     BODAL- budget:     Maintain Automation     Automation       BODAL- budget:     Bodal- budget:     BODAL- budget:     Automation       BODAL- budget:     Bodal- budget:     Bodal- budget:     Automation       BODAL- budget:     Finder martine with " indicates locally required field information: Add any additional information: answere set set with with with a set of the set of the                                                                                                    | i50\$a - Subject: **                    | Biography                                                                                                    | ** ALWAYS AE                                                                                                    |                 |
| Books- Joints Stadwards         Macebanke a         ************************************                                                                                                    | 50\$a - Subject                         | Scientists                                                                                                    | Copy Status Legend                                                                                                    |                 |
| Constructions sugress     Constructions     Construction     Construction     Construc                                                                                                    | /505v - Subject - Form Sudivision:      | Miscellanea                                                                                                    | A=Available ; B=Bindery Repair ; D=Damaged or Destroyed ; H=Hold ; I=Inter Library Loan ; L=Lost ; M=Missing; O=Out;                                                                                                    |                 |
| Fields manade with ** indicates locally required field information. Add any additional information we answer an encoded encoders of Learning and Control Control Contr                                                                                                    | 156Su - LIRL Internet link              |                                                                                                    | - ACWATE AL P=Pald, W=Withdrawn                                                                                                    |                 |
| C C C C C C C C C C C C C C C C C C C                                                                                                    |                                         | Fields marked with ** indicates locally required field information Add any addi<br>Display. **                                              |                                                                                                    |                 |
| -4                                                                                                    |                                         |                                                                                                    | G <sub>4</sub>                                                                                                    |                 |
| Please visit www.lms.com.for support         Holdings into at logon +> A 53155 D.10 I: 1 L 1 O.25 P.1 W.9 Overdue: 30 OD 60+ days; 29         22/2/201                                                                                                    | Please visit www.lrms.com for su        | pport Holdings Info at lo                                                                                                    | on ==> A: 53155 D: 10 I: 1 L: 1 O: 25 P: 1 W: 9 Overdue: 30 OD 60+ days: 29 2/2                                                                                                    | 3/2023 10:32 AM |

#### **Equipment Cataloging:**

| LRMS(Build 3.8.17) : DEMO (Us<br>File View Tools Prev                                                                                                    | er: Irms ) (Server: (local) ) - [Sin<br>rious Menu Main Mer                                                                                     | nple MARC E | Edit]                                                                     |                                                 |                                                |                                                                                        |              |                 |                       |                                               |             |        | - 0           | J × |
|----------------------------------------------------------------------------------------------------|----------------------------------------------------------------------------------------------------|-------------|---------------------------------------------------------------------------|-------------------------------------------------|------------------------------------------------|----------------------------------------------------------------------------------------|--------------|-----------------|-----------------------|-----------------------------------------------|-------------|--------|---------------|-----|
| Collection: MOBILE DEVICE                                                                                                    | S                                                                                                    |             | Change Colle<br>Set Defau                                                 | tion E                                          | quipment T                                     | emplate-1                                                                              |              |                 | Open Hold<br>after Sa | lings<br>ve                                   | Tag Records |        |               |     |
|                                                                                                    |                                                                                                    |             |                                                                           |                                                 |                                                |                                                                                        | -            |                 |                       |                                               |             |        |               |     |
|                                                                                                    |                                                                                                    |             | Barcode                                                                   | Status B                                        | orrower ID                                     | Borrower Name                                                                          | Group        | Due Date        | Owner Code            | Serial No                                     | Tag Ba      | rcode  |               |     |
| Equipment Descri                                                                                                    | ption:                                                                                                    | 000000      | 1000111                                                                   | A                                               |                                                | N/A                                                                                    |              |                 | LRMS                  | 5CD                                           | 103QCDD     |        |               | _   |
| Call Number: 852h<br>Item Description: 245a<br>Nicimane - or Use: 245a<br>Miet: 246d<br>Serial Number At. 260b<br>P.O. No: 250e<br>Item Cost 8529<br>Barcode Number - 852p<br>Too add multiple of<br>Add Serial Number | CB Chromebook<br>HP 11 GB EE<br>/lanwpadStudents/Junior<br>5CD1030CDD<br>21587<br>285<br>10001113<br>Copples or quantitie<br>r information with | es USE      | Add New Holdings<br>Barcode: 10001<br>Acq Date: 5/12/<br>Owner Code: LRM3 | Cha<br>larriber Bar<br>113<br>2022 Co<br>5 ¥ Ca | ange [<br>sods?<br>st: 285.00<br>opy Status: A | Celete Holdings Tag Untag<br>Ieral# SCD103QCDD<br>Circ Code: 92 9 1<br>Fund Code: TECH | <br>Existin  | to<br>ng Moye a | Vendor Cod            | Print Dymo<br>Barcode(s)<br>e: LRMS<br>Issue: | eğit        |        |               |     |
|                                                                                                    |                                                                                                    |             |                                                                           |                                                 |                                                | Print Activity for this Holding                                                        |              |                 |                       |                                               |             |        |               |     |
|                                                                                                    |                                                                                                    |             |                                                                           | Date                                            | Action                                         | Borrower ID E                                                                          | forrower Nar | me              |                       | ]                                             |             |        |               |     |
| C4 Please visit www.lrms.                                                                                                    | com for support                                                                                                    |             | Copy Status<br>A=Available ; I<br>P=Paid; W=W                             | Legend:<br>B=Bindery Ro<br>iithdrawn            | epair ; D=Damag                                | ed or Destroyed ; H=Hold ; I=Inter                                                     | Library Loar | n;L=Lost;M=I    | Missing; O=Out        | ;                                             |             | 23/    | 2023 10:30 AM | м   |
| 🔳 🔎 🗖 🤅                                                                                                    | 👝 🚮 📩                                                                                                    |             |                                                                           |                                                 |                                                |                                                                                        |              |                 |                       |                                               |             | 訂 (1)) | 10:30 AN      | M 🖵 |

Support: 877-700-5767 or e-mail: support@lrms.com

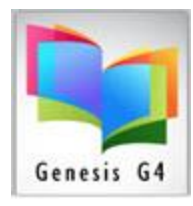

## Library Resource Management Systems, Inc.

### Should multiple Copies exist within Holdings: for any search

- ✓ The program will highlight the requested item Barcode or serial number in the search result.
- ✓ Book search for 100000014 shown here

| Action Pre  | vious Ma                                                                                                    | in Menu  |                 |        |           |                                         |             |                  |                  |                         |                            |                          |            |                          |               |
|-------------|----------------------------------------------------------------------------------------------------|----------|-----------------|--------|-----------|-----------------------------------------|-------------|------------------|------------------|-------------------------|----------------------------|--------------------------|------------|--------------------------|---------------|
| - Catalog S | Search-                                                                                                    |          |                 |        |           |                                         |             |                  |                  |                         |                            |                          |            |                          |               |
| Collection: | MAIN COL                                                                                                    | LECTION  |                 |        | - Sho     | ow Tagged records in<br>COLLECTION Only | n MAIN<br>7 | Prin             | this page        | Print all pages         |                            |                          |            |                          |               |
| Find for    | BARCODE                                                                                                    |          | Is Exactly      | Ŧ      | 100000014 |                                         |             | _                |                  |                         |                            |                          |            |                          |               |
| Sort by     | TITLE                                                                                                    | •        | •               |        | 1         |                                         |             |                  |                  |                         |                            |                          |            |                          |               |
|             | Next Fiee Bacode: 38417000256428 Biole Cick on RED words for normal smalling                                                  |          |                 |        |           |                                         |             |                  |                  |                         |                            |                          |            |                          |               |
| &?≦         | s ? 🔄 🖻 1 🔄 Total records in result set is 1. Displayi Edit Holdings                                                          |          |                 |        |           |                                         |             |                  |                  |                         |                            |                          |            |                          |               |
| SEAF        | RCH                                                                                                    | Show las | t 5 items enter | red in | MAIN      | Barcode                                 | Statu       | s Borrower I     | D Borro          | wer Name                | Group                      | Due Date                 | Owner Code | Serial No                | Tag Barcode   |
|             |                                                                                                    |          | COLLECTION      | •      |           | 100000                                  | 013 A       |                  | N/A              |                         |                            |                          | LRMS       |                          |               |
| 10          | 100 things 76ers fans should know & do before they die / 10000013 A NA LRMS                                                   |          |                 |        |           |                                         |             |                  |                  |                         |                            |                          |            |                          |               |
| 21219 ]0    | 2/2/9 Jones, Gordon, ( Copies:3 Available:3) (LRMS INC.) (MAIN COL<br>Program result shown<br>with outlined barcode<br>number |          |                 |        |           |                                         |             |                  |                  |                         |                            |                          |            |                          |               |
|             |                                                                                                    |          |                 |        |           | Add New Holdings                        | 8           | Change           | <u>D</u> elete ł | Holdings <u>T</u> ag Un | tag <u>M</u> ove<br>Existi | to<br>ng Mo <u>v</u> e a | and Create | Print Dymo<br>Barcode(s) | e <u>X</u> it |
|             |                                                                                                    |          |                 |        |           | 🗹 Aui                                   | o Number    | Barcode?         |                  |                         |                            |                          |            |                          |               |
|             |                                                                                                    |          |                 |        |           | Barcode: 100                            | 000014      |                  | Serial #         |                         |                            |                          |            |                          |               |
|             |                                                                                                    |          |                 |        |           |                                         |             |                  |                  |                         |                            |                          |            |                          |               |
|             |                                                                                                    |          |                 |        |           |                                         |             |                  |                  |                         |                            |                          |            |                          |               |
|             | Owner Code: LRMS Vol: LRMS Copy Status: A Fund Code: cb Vol: Issue:                                                           |          |                 |        |           |                                         |             |                  |                  |                         |                            |                          |            |                          |               |
|             | Print Activity for this Holding                                                                                               |          |                 |        |           |                                         |             |                  |                  |                         |                            |                          |            |                          |               |
|             |                                                                                                    |          |                 |        |           |                                         | Date        | Ac               | ion              | Borrower ID             | Borrower Na                | me                       |            |                          |               |
|             |                                                                                                    |          |                 |        |           |                                         | 02/21/2     | 020 CH<br>020 CH | ECKIN<br>ECKOUT  | 4906<br>4906            | Black, M.<br>Black, M      |                          |            |                          |               |
|             |                                                                                                    |          |                 |        |           |                                         |             | 01               | 2011001          |                         | energi m.                  |                          |            | J                        |               |